# 维普论文查重步骤、格式检测说明

### 一、查重流程及注意事项

学校在毕业设计(论文)管理系统内嵌"维普论文查重检测系统",学生上 传论文并提交查重检测,系统会将检测报告自动返回到系统中。初稿、定稿环节 各有一次检测机会,学校要求定稿查重的全文总相似比(简称"查重率")须在 30%以内(如另有规定,按规定执行),查重率达到要求才能进入答辩环节,具体 方式如下:

#### (一) 查重操作步骤说明

初稿、定稿上传,学生上传论文文件(有附件的在指定位置上传附件,不作为查重文档),并提交查重检测,点击"获取检测结果"按钮,查看查重结果后, 点击"确认"按钮,论文提交至指导老师审核。学生具体操作步骤详见图1显示的操作步骤。进行第4步操作步骤时,如状态为"检测中"则需要耐心等待3-10 分钟后,再点击"获取检测结果"直至查重结果返回,查重结果正确返回后显示 状态为"检测完成",且"相似率"不为空,查重报告可查看及下载。最后可点 击"确认"按钮。

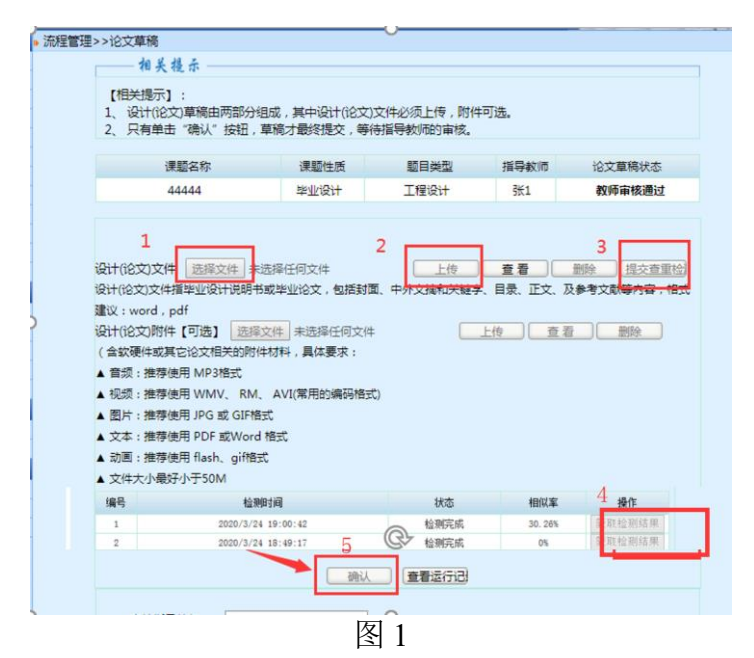

查重系统支持的文档: PDF 格式,单个文件大小限制在 50M 以内,字符数 10 万以内。

在初稿上传并完成查重检测后,点击"确认"学生初稿文件交由指导老师审 核,初稿查重率及指导老师的审核意见不影响答辩。初稿只查重检测一次,初稿 查重率未达到要求的,指导老师可以退回修改,但只能在定稿上传时再进行查重 检测。

在定稿上传并完成查重检测后,点击"确认"学生定稿文件交由指导老师审 核,定稿查重率须在 30%以内(如另有规定,按规定执行),查重率达到要求才 能进入答辩环节。定稿有且仅有一次检测机会,请学生谨慎使用。

#### (二) 查重次数说明

论文提交初稿、定稿阶段,查重机会各有1次,但是学生论文提交后在指导 老师审核"退回"情况下可反复修改提交。若定稿查重率符合要求的情况下,反 复修改论文,可由二级学院统一联系管理员在答辩前申请1次重新查重的机会, 保证最终提交的论文与查重报告一致,以最后一次定稿的检测结果为准。

#### (三) 查重常见问题说明

 1. 文档解析失败:如果学生页面查重显示状态为空,相似率为0%,且获 取检查结果按钮是灰色的,则文档上传检测系统解析失败,如图2所示。

| 中期检查修改提交                     | ③附件大小限制为不超过50MB                           |                   |      |                                                                                                    |        |        |        |  |
|------------------------------|-------------------------------------------|-------------------|------|----------------------------------------------------------------------------------------------------|--------|--------|--------|--|
| <ul> <li>论文定稿修改提交</li> </ul> | ⑤当前为第3次提交定稿(论文定稿可多次提交覆盖,系统内最多查重2次)        |                   |      |                                                                                                    |        |        |        |  |
| > 软硬件验收申请修改                  | 论文附件(                                     | 可选) 选择文件 未选择      | 任何文件 | E                                                                                                    | 传 查看   | 删除     |        |  |
| 🗃 账号管理 🛛 🔍                   | (论文相)                                     | 关的附件材料)           |      |                                                                                                    |        |        |        |  |
| 修改密码                         | 论文附件(                                     | 可选) 选择文件 未选择      | 任何文件 | E                                                                                                    | 传查看    | 創除     |        |  |
| , 修改个人信息                     | (软件、专利,证书等的支撑材料,具体要求:)<br>▲ 音频:推荐使用 MP3格式 |                   |      |                                                                                                    |        |        |        |  |
| 🧧 交流互动 🔍                     |                                           |                   |      |                                                                                                    |        |        |        |  |
| , 收件箱                        | ▲ 抑感· 推薦使用 WMV/ RM ΔV/(常用的编码格式)           |                   |      |                                                                                                    |        |        |        |  |
| <ul> <li>发件箱</li> </ul>      |                                           |                   |      |                                                                                                    |        |        |        |  |
| ・ 指导日志                       | ▲ 閏斤::                                    | 推存使用 JPG 或 GIF 格式 |      |                                                                                                    |        |        |        |  |
|                              | ▲ 文本:                                     | 推荐使用 PDF 或Word 格式 |      |                                                                                                    |        |        |        |  |
|                              | ▲ 动画: 推荐使用 flash、gif 格式                   |                   |      |                                                                                                    |        |        |        |  |
|                              | ▲ 文件大                                     | 小最好小于50M          |      |                                                                                                    |        |        |        |  |
|                              | 编号                                        | 检测时间              | 状态   | 相似率                                                                                                    | 查重报告查看 | 查重报告下载 | 損作     |  |
|                              | 1                                         | 2020/3/3 13:16:08 |      | 0%                                                                                                    |        |        | 获取检测结果 |  |
|                              | 2                                         | 2020/3/3 13:14:46 |      | 0%                                                                                                    |        |        | 获取检测结果 |  |
|                              |                                           |                   |      | 商认 查看:                                                                                                    | 医行记录   |        |        |  |
|                              |                                           |                   |      | Contraction of Contraction of Contra |        |        |        |  |

解决办法:(1) 学生重新选择文档,上传并提交查重。(第二次上传前原文档格式需在 docx 和 doc 格式之间相互转化一下,再另存为 PDF。注意:转化格式不是直接修改文档后缀,而是"另存为")(2) 查重检测时通过 word 转换为正常 PDF 文件,不要输出为纯图 PDF。

2. 学生提交了论文,但是指导老师页面无法看到,为什么?

学生必须经过查重检测,并确认已提交,指导老师页面才可查看。如出现指导老师无法查看的情况,请学生检查论文状态是否为"已暂存,待提交",如果 是此状态,需要学生点击"确认"按钮提交论文,指导老师才能在系统中查看并 审阅。

| 程管理>>论文定稿                                                                       |                                                                                                    |                            |         |           |  |  |
|---------------------------------------------------------------------------------|----------------------------------------------------------------------------------------------------|----------------------------|---------|-----------|--|--|
| 相关提示                                                                            |                                                                                                    |                            |         |           |  |  |
| 【相关提示】:<br>1、设计(论文)由两部分组成<br>2、只有单击"确认"按钮,论<br>3、指导教师审核通过后,才可以                  | ,设计(论文)并<br>之才最终提交,领<br>以进入下个流程。                                                                                          | 受告+论文附件,如有附件<br>等待指导教师的审核。 | :,必须上传。 |           |  |  |
| 课题名称                                                                            | 课题性质                                                                                                    | 题目类型                       | 指导教师    | 论立定稿记本    |  |  |
| 44444                                                                           | 毕业设计 工程设计                                                                                                    |                            | 张1      | 定稿已暂存,请提交 |  |  |
|                                                                                 |                                                                                                    |                            |         |           |  |  |
| 设计(论文)文件: 远操文件 未选择<br>①定稿需为完整的毕业论文报告<br>②大小限制为不超过50MB<br>③格式需为Word文件 (.doc.docx | 设计(82文)文件: 透探文件 未选择任何文件<br>(決定機需方券整約学业)(次式接音<br>(次小規制方不超过50MB<br>(分析式需为Wad1250MB<br>(分析式需为Wad125(Acc.doc.doc.)、PDF文件(pdf) |                            |         |           |  |  |
| ④附件大小限制为不超过50MB                                                                 |                                                                                                    |                            |         |           |  |  |
| ⑤当前为第2次提交定稿(论文定稿可多次提交覆盖,系统内最多查里2次)                                              |                                                                                                    |                            |         |           |  |  |
| 论文附件(可选) 选择文件 未选择任何文件 上传 直看 删除                                                  |                                                                                                    |                            |         |           |  |  |
| (论文相关的附件材料)<br>论文附件(可选) 选择文件 未选择任何文件 上传 查看 删除<br>(软件、专利、证书等的支撑材料,具体要求:)         |                                                                                                    |                            |         |           |  |  |
| ▲ 音频:推荐使用 MP3格式                                                                 | ▲ 音频:推荐使用 MP3格式                                                                                                    |                            |         |           |  |  |
| ▲ 视频:推荐使用 WMV、 RM、 A                                                            | ▲ 视频:推荐使用 WMV、 RM、 AVI(常用的编码格式)                                                                                           |                            |         |           |  |  |
| ▲ 图片:推荐使用 JPG 或 GIF格式                                                           |                                                                                                    |                            |         |           |  |  |
| ▲ 文本:推荐使用 PDF 或Word 格式                                                          |                                                                                                    |                            |         |           |  |  |
| ▲ 动画:推荐使用 flash、gif楷式                                                           |                                                                                                    |                            |         |           |  |  |
| ▲ 文件大小银好小于50M                                                                   | 一种                                                                                                    |                            |         |           |  |  |
|                                                                                 |                                                                                                    | 图 3                        |         |           |  |  |

3. 平峰时段单篇论文检测的时间为 3-10 分钟,检测速度与文件大小及网速 有关。若检测高峰期可能时间会持续几十分钟及以上,请耐心等待。建议避开下 午时段提交论文检测,学生提交检测后,不要重复点击查重检测,通过点击"获 取检测结果"刷新页面获取查重检测数据。

4. 为确保查重率达到要求,上传毕设管理系统前学生如需检测自行选择维 普提供的正版网址: https://vpcs.fanyu.com/personal/tpxy,用手机号注册后自主付 费进行检测,费用由维普公司收取,与学校无关。

维普检测(泛语科技)提供 24 小时线上咨询服务,2024 毕业生天平学院维 普服务 QQ 群: 622714172。

## 二、格式检测流程及注意事项

学校在毕业设计(论文)管理系统内嵌"维普论文格式检测系统",学生上 传论文并提交格式检测,系统会根据学校提供的论文格式模板进行校对并将检测 报告自动返回到系统中。

#### (一)格式检测操作步骤说明

学生界面→流程管理→提交格式检测,学生按照图4所示的步骤,选择上传 论文文件,点击"提交检测"按钮,提交之后页面会显示"检测中",学生需要 等待10-20分钟后,再次点击页面上的"获取检测结果"按钮(见图5),直到页 面上有论文格式检测报告的结果返回,即检测完成。 页面检测状态显示"检测中",学生不要频繁去点击"获取检测结果"按钮, 需要等待 10-20 分钟后,再次返回系统点击"获取检测结果"按钮,会提示检测 成功,同时页面会出现检测的报告,学生可以下载和浏览相关格式检测报告,格 式检测完成。

| 🧧 流程管理 🛛 🛛                 | ▶ 流程管理>>论文格式检测                                               |  |  |  |  |  |  |  |  |
|----------------------------|--------------------------------------------------------------|--|--|--|--|--|--|--|--|
| ▶ 学生申报课题                   | 注意事项:                                                        |  |  |  |  |  |  |  |  |
| <ul> <li>学生选题</li> </ul>   | 1、毕业论文(设计)上传检测后,请不要重复点击提交格式检测按钮,否则会消耗检测次数,请于10-60 分钟返回系统手动获取 |  |  |  |  |  |  |  |  |
| ▶ 查看任务书                    | 格式检测结果。格式检测的高峰期,等待时间会稍微延长。关闭网页或者关闭电脑均不影响格式检测的进行;             |  |  |  |  |  |  |  |  |
| → 填写开题报告等材料                | 2 单篇文件最大不能超过50M·只允许提交的文件类型:Word文件(doc.docx)                  |  |  |  |  |  |  |  |  |
| ▶ 周进展情况记录                  |                                                              |  |  |  |  |  |  |  |  |
| ▶ 中期检查                     |                                                              |  |  |  |  |  |  |  |  |
| ▶ 论文草稿                     | 论文格式文件:选择文件 可查重论文草稿14%.docx 提交检测                             |  |  |  |  |  |  |  |  |
| ▶ 提交格式检测                   | 单氟文件最大不能超过500%完许提交的文件类型有:压缩文件(zip.rar)Word文件(.docdocx)       |  |  |  |  |  |  |  |  |
| <ul> <li>论文定稿</li> </ul>   | 序星 · · · · · · · · · · · · · · · · · · ·                     |  |  |  |  |  |  |  |  |
| <ul> <li>教师评价</li> </ul>   | から に入れな人件 植物時間 植物小心 相体上数 西田 に入れた見相 に入れた「林 保」                 |  |  |  |  |  |  |  |  |
| 查看答辩信息                     |                                                              |  |  |  |  |  |  |  |  |
| 校外毕业设计申请书                  |                                                              |  |  |  |  |  |  |  |  |
| <ul> <li>表格材料打印</li> </ul> |                                                              |  |  |  |  |  |  |  |  |
| 🥫 特殊情况处理 🛛 🛛               |                                                              |  |  |  |  |  |  |  |  |
| ▶ 开题报告修改申请                 |                                                              |  |  |  |  |  |  |  |  |
| ▶ 定稿查重次数申请                 |                                                              |  |  |  |  |  |  |  |  |
| <ul> <li>论文定稿修改</li> </ul> |                                                              |  |  |  |  |  |  |  |  |
| 🧧 账号管理 🛛 🖸                 |                                                              |  |  |  |  |  |  |  |  |
| <ul> <li>修改密码</li> </ul>   |                                                              |  |  |  |  |  |  |  |  |
| ▶ 修改个人信息                   |                                                              |  |  |  |  |  |  |  |  |
| 🧧 交流互动 🛛 🛛                 |                                                              |  |  |  |  |  |  |  |  |
|                            | 图 4                                                          |  |  |  |  |  |  |  |  |

🔋 流程管理 ◎ ▶ 流程管理>>论文格式检测 ▶ 学生申报课题 注音事项· ,学生选题 1、毕业论文(设计)上传检测后,请不要重复点击提交格式检测按钮,否则会消耗检测次数,请于10-60分钟返回系统手动获取 查看任务书 格式检测结果。格式检测的高峰期,等待时间会稍微延长。关闭网页或者关闭电脑均不影响格式检测的进行; • 填写开题报告等材料 2、单篇文件最大不能超过50M;只允许提交的文件类型: Word文件(.doc .docx) 3、您有1次格式检测机会,剩余0次。 ▶ 中期检查 论文草稿 论文格式文件: 选择文件 未选择任何文件 提交检测 ▶ 提交格式检测 单篇文件最大不能超过50M;允许提交的文件类型有:压缩文件(.zip .rar) Word文件(.doc .docx) 论文定稿 序号 论文格式文件 检测时间 检测状态 错误个数 题目 论文报告查看 论文报告下载 操作 ▶ 静师评价 检测中 1 点击查看 2024/2/1 10:44:29 获取检测结果 查看答辩信息 校外毕业设计申请书 , 表格材料打印 🥫 特殊情况处理 开题报告修改申请 ▶ 定稿查重次数由请 论文定稿修改 🥫 账号管理 ■ 流程管理 ◎ ▶ 流程管理>>论文格式检测 学生申报课题 注意事项: 学生选题 1、毕业论文(设计)上传检测后,请不要重复点击提交格式检测按钮,否则会消耗检测次数,请于10-60 分钟返回系统手动获取 ▶ 查看任务书 格式检测结果。格式检测的高峰期,等待时间会稍微延长。关闭网页或者关闭电脑均不影响格式检测的进行; 填写开题报告等材料 2、单篇文件最大不能超过50M;只允许提交的文件类型:Word文件(.doc .docx) → 周进展情况记录
 3、您有1次格式检测机会,剩余0次。 论文草稿 论文格式文件: 选择文件 未选择任何文件 提交检测 ▶ 提交格式检测 单篇文件最大不能超过50M;允许提交的文件类型有:压缩文件(.zip .rar)Word文件(.doc .docx) ▶ 论文定稿 序号 论文格式文件 检测时间 检测状态 错误个数 论文报告下载 操作 题目 论文报告查看 教师评价 1 点击查看 2024/2/1 10:44:29 检测完成 592 18558002 测试学生02 格式检测 占击杳看 占击下载 查看答辩信息 校办毕业设计由请书 , 表格材料打印 📔 特殊情况处理 开题报告修改申请 , 定稿查重次数由请 论文定稿修改 🗐 账号管理

修动家庭

#### (二)格式检测常见问题说明

1. 每个学生只提供一次自主格式检测的机会,没有错误率要求限制。

2. 格式检测有原文批注功能,所以只能提交 word 版本。

3. 格式检测文档只能提交 50MB 的文件,超过文件大小会检测失败。

 如果学生提交格式检测后看不到检测报告,请检查页面上的"获取检测 结果"按钮是否已点击,若没有点击该按钮,检测的报告是不会返回的。

论文格式易错点举例:

1. 页眉

2. 结构:封面-中文标题、摘要及关键词-英文标题、摘要及关键词-目录-正文-参 考文献-致谢-附录

(注意红色字体"参考文献"与"致谢"两部分内容的顺序)